# 300系列託管交換機上的QoS高級模式配置

### 目標

在QoS高級模式下,交換機使用策略來支援每流QoS。策略及其元件具有以下特性:

- •策略可能包含一個或多個類對映。
- 策略包含一個或多個流,每個流都有一個使用者定義的QoS。
- •基於策略器QoS規範,單個策略器將QoS應用於單個類對映,從而應用於單個流。
- •聚合策略器將QoS應用於一個或多個類對映,從而應用於一個或多個流。
- 通過將策略繫結到所需埠,將每個流的QoS應用到流。

### 適用裝置

• SF/SG 300系列託管交換器

# 軟體版本

• v1.2.7.76

#### 配置QoS高級模式的工作流程

1.選擇系統的高級模式。

2.要將外部值對映到內部值,如果內部DSCP值與傳入資料包上使用的值不同,請在「超出配 置檔案DSCP對映」頁上配置超出配置檔案DSCP對映。

3.建立ACL。有關建立ACL的工作流程,請參閱相關文檔。

4.使用「類對映」頁建立類對映並將ACL與其相關聯。

5.使用*Policy Table*頁建立策略,並使用*Policy Class Map*頁將該策略與一個或多個類對映相關 聯。下面使用的策略器型別。

• 單個管制器

- •可以建立策略以將類對映關聯到單個監察器。
- •聚合監察器:

使用 Aggregate Policer頁,為將所有匹配幀傳送到聚合管制器的每個流建立QoS操作

6.最後,使用Policy Binding頁將策略繫結到介面。

本檔案將說明設定上述指標的程式。

# QoS進階模式

#### 啟用QoS高級模式

步驟1.登入到Web配置實用程式,然後選擇**Quality of Service > General > QoS Properties**。 將開啟*QoS屬性*頁:

| QoS Prop  | ber | ties                         |
|-----------|-----|------------------------------|
| QoS Mode: | 00  | Disable<br>Basic<br>Advanced |
| Apply     |     | Cancel                       |

步驟2.按一下QoS模式欄位中的Advanced單選按鈕。

步驟3.按一下Apply。

#### 全域性設定

步驟1.登入到Web配置實用程式並選擇**服務品質> QoS高級模式>全域性設定**。將開啟「*超出 配置檔案DSCP對映*」頁:

| Trust Mode:            | 0          | CoS/802 1p      |
|------------------------|------------|-----------------|
| rust mode.             | 0          | DSCP            |
|                        | 0          | CoS/802.1p-DSCP |
| Default Mode Status:   | ۲          | Trusted         |
|                        | $\bigcirc$ | Not Trusted     |
| Override Ingress DSCP: | <b>V</b>   | Enable          |
| DSCB Quarrida Tabla    |            | Apply Capaci    |

| DSCP Override Table |          |         |           |          |          |         |          |  |  |  |  |
|---------------------|----------|---------|-----------|----------|----------|---------|----------|--|--|--|--|
| DSCP In             | DSCP Out | DSCP In | DSCP Out  | DSCP In  | DSCP Out | DSCP In | DSCP Out |  |  |  |  |
| 0                   | 0 👻      | 16      | 16 👻      | 32       | 32 💌     | 48      | 48 👻     |  |  |  |  |
| 1                   | 1 👻      | 17      | 17 👻      | 33       | 33 👻     | 49      | 49 👻     |  |  |  |  |
| 2                   | 2 👻      | 18      | 18 👻      | 34       | 34 👻     | 50      | 50 👻     |  |  |  |  |
| 3                   | 3 👻      | 19      | 19 👻      | 35       | 35 💌     | 51      | 51 👻     |  |  |  |  |
| 4                   | 4 💌      | 20      | 20 👻      | 36       | 36 👻     | 52      | 52 👻     |  |  |  |  |
| 5                   | 5 👻      | 21      | 21 👻      | 37       | 37 💌     | 53      | 53 👻     |  |  |  |  |
| 6                   | 6 👻      | 22      | 22 👻      | 38       | 38 👻     | 54      | 54 👻     |  |  |  |  |
| 7                   | 7 💌      | 23      | 23 💌      | 39       | 39 👻     | 55      | 55 👻     |  |  |  |  |
| 8                   | 8 👻      | 24      | 24 💌      | 40       | 40 👻     | 56      | 56 👻     |  |  |  |  |
| 9                   | 9 👻      | 25      | 25 💌      | 41       | 41 💌     | 57      | 57 👻     |  |  |  |  |
| 10                  | 10 👻     | 26      | 26 👻      | 42       | 42 💌     | 58      | 58 👻     |  |  |  |  |
| 11                  | 11 👻     | 27      | 27 💌      | 43       | 43 💌     | 59      | 59 👻     |  |  |  |  |
| 12                  | 12 👻     | 28      | 28 👻      | 44       | 44 👻     | 60      | 60 🖵     |  |  |  |  |
| 13                  | 13 👻     | 29      | 29 👻      | 45       | 45 💌     | 61      | 61 👻     |  |  |  |  |
| 14                  | 14 👻     | 30      | 30 👻      | 46       | 46 👻     | 62      | 62 👻     |  |  |  |  |
| 15                  | 15 👻     | 31      | 31 👻      | 47       | 47 👻     | 63      | 63 👻     |  |  |  |  |
| Apply               | Clo      | ose     | Restore D | Defaults |          |         |          |  |  |  |  |

#### 超出配置檔案DSCP重新標籤

步驟1.登入到Web配置實用程式並選擇**服務品質> QoS高級模式>不在配置檔案DSCP對映**。 將開啟「*超出配置檔案DSCP對映*」頁:

# Out of Profile DSCP Mapping

| DSCP Remarking Table |          |         |           |          |          |         |          |  |  |  |  |  |
|----------------------|----------|---------|-----------|----------|----------|---------|----------|--|--|--|--|--|
| DSCP In              | DSCP Out | DSCP In | DSCP Out  | DSCP In  | DSCP Out | DSCP In | DSCP Out |  |  |  |  |  |
| 0                    | 0 🖵      | 16      | 16 👻      | 32       | 32 👻     | 48      | 48 🗸     |  |  |  |  |  |
| 1                    | 1 🖵      | 17      | 17 🗸      | 33       | 33 👻     | 49      | 49 💌     |  |  |  |  |  |
| 2                    | 2 🗸      | 18      | 18 👻      | 34       | 34 👻     | 50      | 50 🗸     |  |  |  |  |  |
| 3                    | 3 🖵      | 19      | 19 🗸      | 35       | 35 👻     | 51      | 51 💌     |  |  |  |  |  |
| 4                    | 4 🖵      | 20      | 20 👻      | 36       | 36 🖵     | 52      | 52 💌     |  |  |  |  |  |
| 5                    | 5 🖵      | 21      | 21 👻      | 37       | 37 👻     | 53      | 53 💌     |  |  |  |  |  |
| 6                    | 6 🖵      | 22      | 22 👻      | 38       | 38 🖵     | 54      | 54 💌     |  |  |  |  |  |
| 7                    | 7 👻      | 23      | 23 👻      | 39       | 39 🖵     | 55      | 55 💌     |  |  |  |  |  |
| 8                    | 8 👻      | 24      | 24 👻      | 40       | 40 👻     | 56      | 56 👻     |  |  |  |  |  |
| 9                    | 9 🖵      | 25      | 25 👻      | 41       | 41 💌     | 57      | 57 👻     |  |  |  |  |  |
| 10                   | 10 🖵     | 26      | 26 👻      | 42       | 42 👻     | 58      | 58 💌     |  |  |  |  |  |
| 11                   | 11 🖵     | 27      | 27 👻      | 43       | 43 👻     | 59      | 59 👻     |  |  |  |  |  |
| 12                   | 12 👻     | 28      | 28 👻      | 44       | 44 👻     | 60      | 60 👻     |  |  |  |  |  |
| 13                   | 13 👻     | 29      | 29 👻      | 45       | 45 👻     | 61      | 61 👻     |  |  |  |  |  |
| 14                   | 14 🖵     | 30      | 30 👻      | 46       | 46 👻     | 62      | 62 💌     |  |  |  |  |  |
| 15                   | 15 👻     | 31      | 31 🖵      | 47       | 47 💌     | 63      | 63 🗸     |  |  |  |  |  |
| Apply                | Car      | ncel    | Restore D | Defaults |          |         |          |  |  |  |  |  |

步驟2.配置DSCP重新標籤表。

• DSCP In — 顯示需要重新對映到替代值的傳入資料包的值。

• DSCP Out — 從DSCP Out下拉選單中選擇與DSCP In值對應的所需DSCP Out值。

**附註:**按一下「恢復預設值」將DSCP重新標籤表恢復為預設值。預設值是DSCP Out值與相應的DSCP In值的值匹配。

步驟3.按一下Apply。

#### 類對映

步驟1.登入到Web配置實用程式並選擇**服務品質> QoS高級模式>類對映**。此時將開啟「*類對 映*」頁:

| Cla  | lass Mapping Table |       |       |       |       |       |  |  |  |  |  |  |
|------|--------------------|-------|-------|-------|-------|-------|--|--|--|--|--|--|
|      | Class Map<br>Name  | ACL 1 | Match | ACL 2 | Match | ACL 3 |  |  |  |  |  |  |
| 0 re | sults found.       |       |       |       |       |       |  |  |  |  |  |  |

步驟2.按一下Add。系統將顯示Add Class Mapping視窗。

| Class Map Name: | Class Map 1 (11/32 Characters Used)                                        |   |
|-----------------|----------------------------------------------------------------------------|---|
| Match ACL Type: | <ul> <li>IP</li> <li>MAC</li> <li>IP and MAC</li> <li>IP or MAC</li> </ul> |   |
| IP:             | V IPv4 ACL IPv4 1 v or V IPv6 ACL IPv6 1                                   | • |
| MAC:            | ACL MAC 1                                                                  |   |
| Preferred ACL:  | MAC                                                                        |   |

步驟3.在「類對映名稱」欄位中輸入類對映的名稱。

步驟4.點選與Match ACL Type欄位中所需的ACL對應的單選按鈕。

步驟5.如果定義的Match ACL欄位包含IP,請選中IP欄位中所需IP型別的覈取方塊。

• IPv4 — 從IPv4下拉選單中,選擇要應用於類對映的IPv4 ACL。

• IPv6 — 從IPv6下拉選單中選擇要應用於類對映的IPv6 ACL。

步驟6.如果定義的匹配ACL欄位包含MAC,則在MAC欄位中選擇要應用於類對映的MAC ACL。

步驟7.點選首選ACL欄位中與首選ACL型別對應的單選按鈕。此欄位確定是否應首先根據IP ACL或MAC ACL匹配資料。

步驟8.按一下Apply。

# 聚合管制器

步驟1.登入到Web配置實用程式並選擇**服務品質> QoS高級模式>聚合管制器**。將開啟 Aggregate Policer頁:

| Agg                     | regate P     | olicer       |             |             |               |  |  |  |  |  |  |
|-------------------------|--------------|--------------|-------------|-------------|---------------|--|--|--|--|--|--|
| Aggregate Policer Table |              |              |             |             |               |  |  |  |  |  |  |
|                         | Aggregate F  | Policer Name | Ingress CIR | Ingress CBS | Exceed Action |  |  |  |  |  |  |
| 0 re                    | sults found. |              |             |             |               |  |  |  |  |  |  |
|                         | Add          | Edit         | Delete      | 1           |               |  |  |  |  |  |  |

步驟2.按一下Add。系統將顯示Add Aggregate Policer頁面。

步驟3.在Aggregate Policer Name欄位中輸入聚合監察器的名稱。

步驟4.在Ingress Committed Information Rate(CIR)欄位中輸入入口隊列允許的最大頻寬(以 千位每秒為單位)。

步驟5.在Ingress Committed Burst Size(CBS)欄位中輸入入口隊列的最大突發大小(以位元組 為單位)。這是允許以臨時突發量通過的流量,即使它高於定義的CIR。

步驟6.點選與「超出操作」欄位中所需操作對應的單選按鈕。當傳入資料包超過CIR時,會發生此動作。

- 轉送 封包會被轉送。
- Drop 封包遭捨棄。
- 超出配置檔案DSCP 根據超出配置檔案DSCP對映表重新對映資料包的DSCP值。

步驟7.按一下Apply。

# 策略表

步驟1.登入到Web配置實用程式並選擇**服務品質> QoS高級模式>策略表**。將開啟*策略表*頁:

| Pol  | icy Table    |        |
|------|--------------|--------|
|      | Policy Nam   | 1e     |
| 0 re | sults found. |        |
|      | Add          | Delete |

步驟2.按一下Add。系統將顯示Add Policy視窗。

附註:按一下Policy Class Map Table以開啟Policy Class Maps頁。

| 🌣 New Polic | y Name: Policy 1 | (8/32 Characters Used) |
|-------------|------------------|------------------------|
| Apply       | Close            |                        |

步驟3.在New Policy Name欄位中輸入策略的名稱。

步驟4.按一下Apply。

### 策略類對映

步驟1.登入到Web配置實用程式並選擇**服務品質> QoS高級模式>策略類對映**。將開啟*Policy* Class Maps頁:

步驟2.從Policy Name Equals to下拉選單中選擇一個策略。

步驟3.按一下Go顯示對映到指定策略的類對映。

步驟4.按一下Add將類對映對映到指定的策略。系統將顯示Add Policy Class Map視窗。

//image

策略名稱顯示在「策略名稱」欄位中。

步驟5.從Class Map Name下拉選單中選擇要對映到策略的類對映。

步驟6.點選與「操作型別」欄位中所需操作對應的單選按鈕。

- 使用預設信任模式 交換機忽略輸入CoS或DSCP值。與策略匹配的資料包將作為盡力而為傳送。
- Always Trust 交換機信任與策略匹配的資料包的CoS或DSCP值。如果資料包是IP資料包
   ,則基於資料包的DSCP值,將該資料包放入出口隊列中。否則,根據CoS值,封包會被置入
   輸出佇列中。
- Set 從下拉選單中,選擇與策略匹配時將分配資料包的方法。

- DSCP — 在New Value欄位中輸入將分配給資料包的DSCP值。

— 隊列 — 在「新值」欄位中輸入資料包將傳送到的出口隊列。

- CoS — 在New Value欄位中輸入要分配給資料包的CoS值。

步驟7.在Police Type欄位中點選與所需監察器型別對應的單選按鈕。

- 無 不使用任何策略。
- Single 使用單個監察器。
- Aggregate 使用聚合監察器。

步驟8.如果監察器型別為aggregate,請從Aggregate Policer下拉選單中選擇聚合監察器。

步驟9.如果監察器型別為單一,請填寫以下欄位。

- •輸入承諾資訊速率(CIR) 在「輸入承諾資訊速率(CIR)」欄位中輸入輸入隊列允許的最大頻寬 (以千位每秒為單位)。
- 輸入承諾突發大小(CBS) 在「輸入承諾突發大小(CBS)」欄位中輸入輸入隊列的最大突發大小(以位元組為單位)。這是允許以臨時突發量通過的流量,即使它高於定義的CIR。
- 超出操作 點選與「超出操作」欄位中所需操作對應的單選按鈕。當傳入資料包超過CIR時 ,會發生此動作。

— 無 — 不採取任何操作。

- Drop — 丟棄資料包。

— 超出配置檔案DSCP — 根據超出配置檔案DSCP對映表重新對映資料包的DSCP值。

步驟10.按一下Apply。

#### 策略繫結

Policy Binding頁用於將策略繫結到埠。一旦策略繫結到埠,該策略就被視為在該埠上處於活 動狀態。一次只能將一個策略繫結到埠,但是可以將單個策略繫結到多個埠。當策略繫結到埠 時,它會過濾與定義的策略相匹配的輸入流量並應用QoS。

**附註:**要編輯策略,必須解除所有埠的繫結。

步驟1.登入到Web配置實用程式並選擇**服務品質> QoS高級模式>策略繫結**。將開啟*Policy Binding*頁:

| Pol  | Policy Binding                         |    |    |    |    |    |    |    |    |     |     |     |     |     |     |     |     |     |     |     |
|------|----------------------------------------|----|----|----|----|----|----|----|----|-----|-----|-----|-----|-----|-----|-----|-----|-----|-----|-----|
| Filt | Filter: Policy Name equals to          |    |    |    |    |    |    |    |    |     |     |     |     |     |     |     |     |     |     |     |
|      | AND Interface Type equals to Port - Go |    |    |    |    |    |    |    |    |     |     |     |     |     |     |     |     |     |     |     |
| g    | 1                                      | g2 | g3 | g4 | g5 | g6 | g7 | g8 | g9 | g10 | g11 | g12 | g13 | g14 | g15 | g16 | g17 | g18 | g19 | g20 |
|      |                                        |    |    |    |    |    |    |    |    |     |     |     |     |     |     |     |     |     |     |     |
|      | Apply Cancel                           |    |    |    |    |    |    |    |    |     |     |     |     |     |     |     |     |     |     |     |

步驟2.從Policy Name equals to下拉選單中選擇要繫結到介面的策略。

步驟3.從Interface Type下拉選單中選擇要將策略繫結到的介面型別。

步驟4.按一下「Go」。將顯示介面。

步驟5.選中Binding欄位中所需的覈取方塊,將策略繫結到埠。所有不符合策略規則的資料包 將被丟棄。

步驟6.選中Permit Any欄位中所需的覈取方塊,以覆蓋策略並轉發所有資料包。

步驟7.按一下Apply。